## L'ORÉAL Active Cosmetics PRO

**GUIDE D'UTILISATION** 

Comment se créer un compte ?

## 01 — VOUS ETES DÉJÀ CLIENTS CAF

Sur la page d'accueil cliquez sur « Se connecter ».

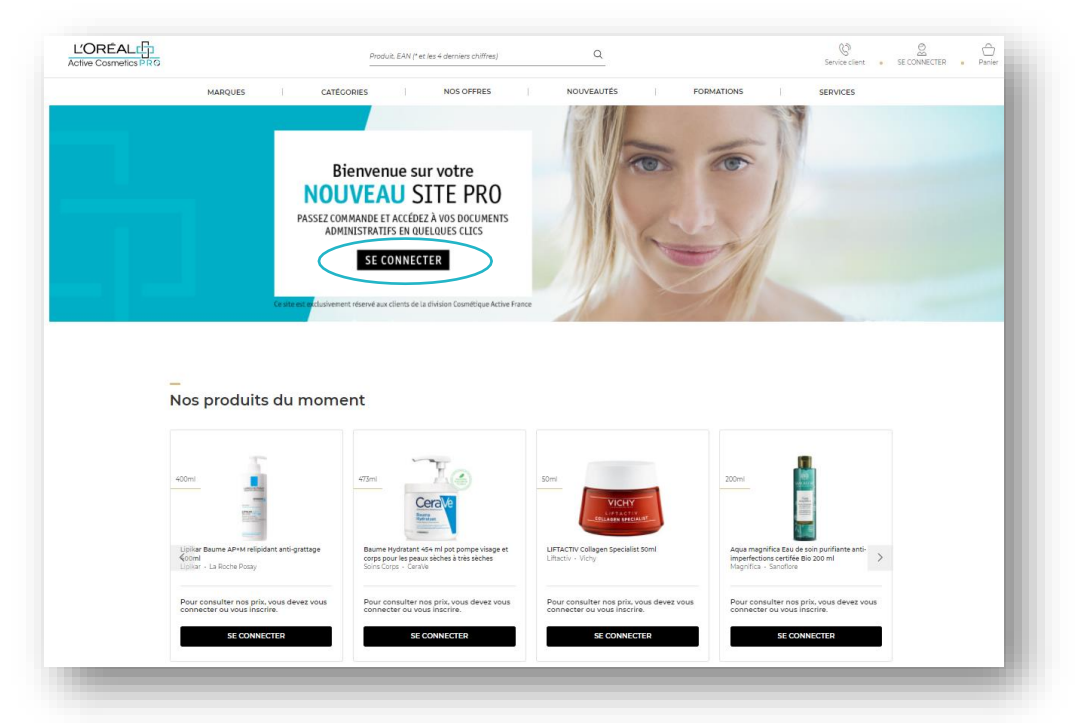

Sur la page de connexion cliquez sur « Demander un compte »

| Déjà client sur ce site ?<br>Connectez-vous<br>Bienvenue sur L'Oréal Active Cosmetics Pro, un<br>site unique pour vos commandes créé pour nos<br>clients bar L'Oréal Division Cosmétinue Active.      | Première<br>connexion ?<br>Obtenez vos<br>identifiants                                                                                                    |
|----------------------------------------------------------------------------------------------------|----------------------------------------------------------------------------------------------------|
| Connectez-vous à votre compte pour accéder à nos<br>marques et à nos catalogues.<br>"Nos identificants de l'oncien site ne fonctiognent pas sur ce nouveou<br>site, merci de créer un nouveou compte. | Découvrez L'Oréal Active<br>Cosmetics Pro et les avantages<br>que nous vous proposons.<br>Demandez un compte pour<br>commencer à passer vos<br>commandes. |
| FR-0000604929-admin  FR-0000604929-admin  Se souvenir de moi  Mot de passe oublié 2                                                                                                    | <ul> <li>Passez vos commandes 24/7</li> <li>Retrouvez nos offres<br/>commerciales</li> <li>Téléchargez vos factures et<br/>avoirs</li> </ul>              |
| Connexion                                                                                                    | Accédez à nos programmes de<br>formation                                                                                                    |

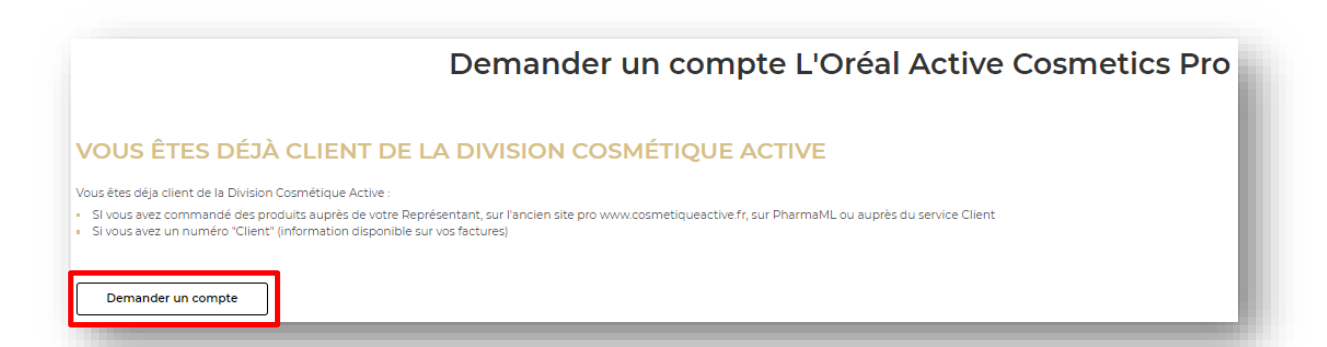

Vous allez être redirigé vers un formulaire. Remplissez les informations demandées à savoir votre « code client », « e-mail », « prénom », « nom de famille » et « nom de point de vente » (1). Acceptez les mentions légales (2) et cliquez sur « soumettre » (3).

| Je suis déjà clien | t de la Division Cosmétique Active                                                                                                    |
|--------------------|----------------------------------------------------------------------------------------------------|
|                    | Champs obligatoires                                                                                                    |
|                    | Code client*                                                                                                    |
|                    | Veuillez saisir votre code client (voir facture)                                                                                                    |
|                    | E-mail*                                                                                                    |
|                    |                                                                                                    |
|                    | Prénom*                                                                                                    |
| -                  |                                                                                                    |
|                    | Nom de famille*                                                                                                    |
|                    |                                                                                                    |
|                    | Nom du point de vente*                                                                                                    |
|                    |                                                                                                    |
|                    | MENTIONS LÉGALES                                                                                                    |
|                    | Les informations recueilles sur ce formulaire revêtent un caractère obligatoire et sont enregistrées par L'Oréal Division Cosmétique<br>Active pour le compte de ses marques La Roche Possy. CeraVe, Vichy, SkinCeuticais, Sanoflore, Deciéor, à des fins de<br>verifications pour la création du compte l'Oréal Cosmetics Active Pro, ainsi qu'à des fins statistiques et analytiques, |
|                    | Vous disposez de droits d'accès, de rectification et de suppression des données vous concernant, ainsi que du droit de vous<br>opposer à leur traitement. Pour en savoir plus, consultez notre <u>Politique de protection des données personnelles</u>                                                                                                    |
| 2                  | <ul> <li>Je déclare sur l'honneur être âgé(e) de 16 ans ou plus.</li> <li>J'ai lu(e) et accepté(e) les <u>Mentions légales</u></li> </ul>                                                                                                    |
|                    | Je ne suis pas un robot                                                                                                    |
|                    | Soumettre 3                                                                                                    |

Un mail de bienvenue vous sera envoyé à l'adresse indiquée dans le formulaire. Ce mail contient votre **identifiant (1)**. Cliquez sur **« Activez votre compte » (2)** 

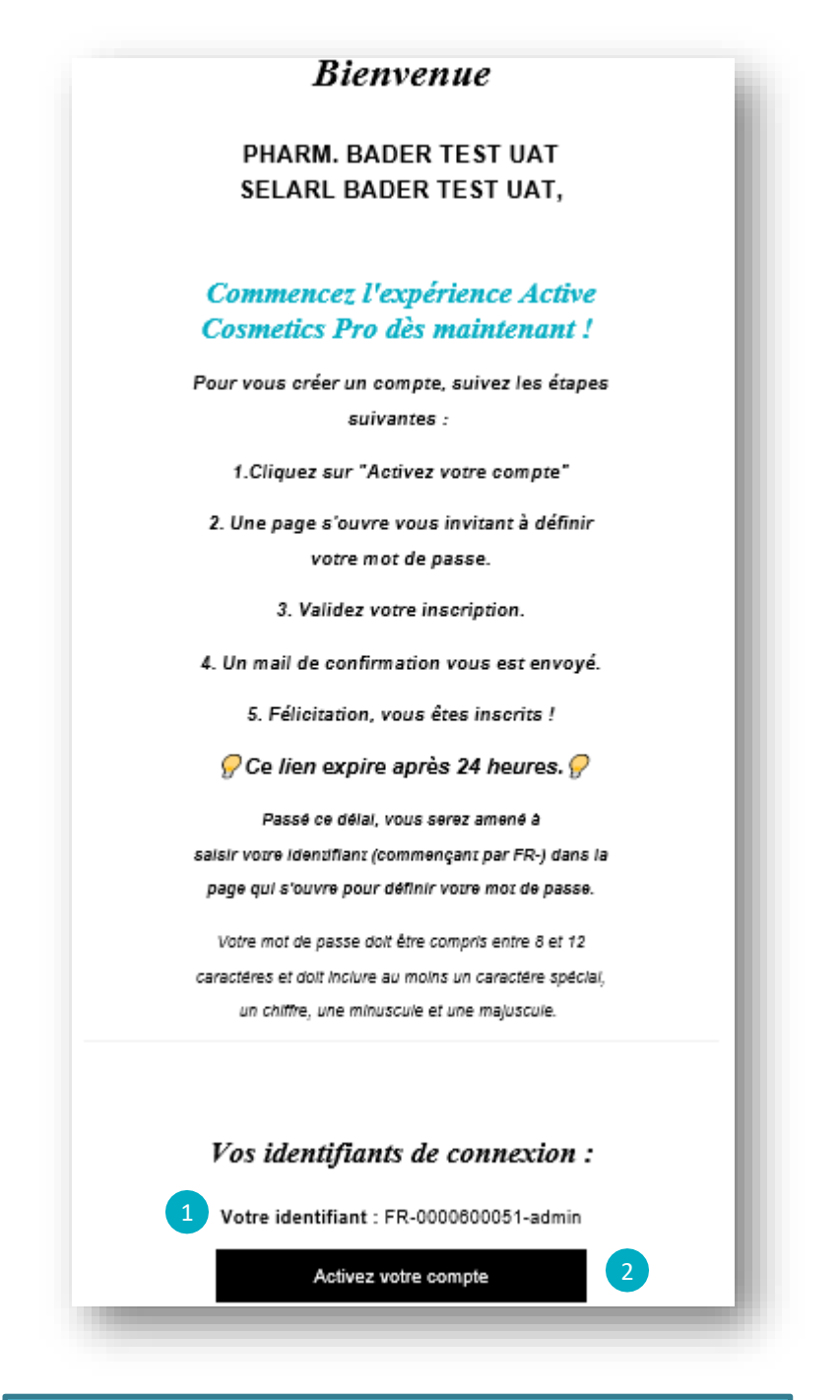

Attention vous ce lien n'est valide que 24h !

En cliquant sur « Activer votre compte » vous serez redirigé vers une page vous invitant à définir votre mot de passe.

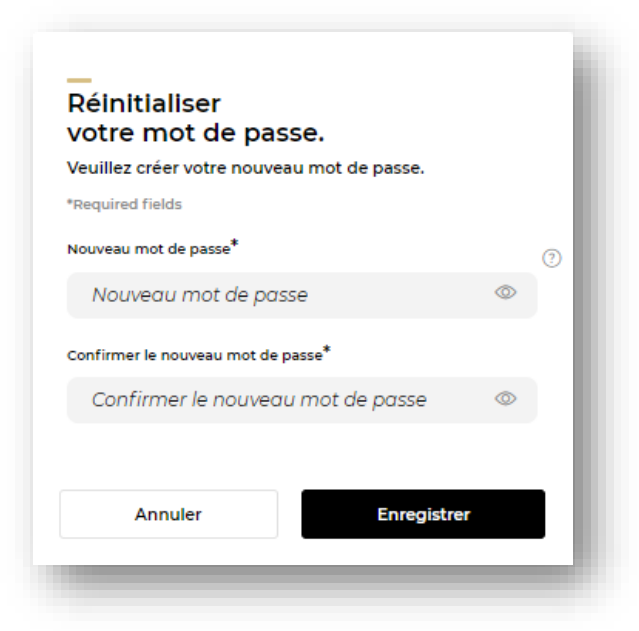

Une fois votre mot de passe défini, un mail de confirmation vous sera envoyé par mail. Vous pourrez ainsi vous connecter au site en rentrant vos identifiants (présent dans le mail de bienvenue) et votre mot de passe.

| L'ORÉAL<br>Active Cosmetics PRO                                | Déjà client sur ce site ?<br>Connectez-vous<br>Bienvenue sur L'Oréal Active Cosmetics Pro,<br>un site unique pour vos commandes créé<br>pour nos clients par L'Oréal Division<br>Cosmétique Active. |
|----------------------------------------------------------------|----------------------------------------------------------------------------------------------------|
| Nouveau mot de passe confirmé                                  | Connectez-vous à votre compte pour accéder à<br>nos marques et à nos catalogues.                                                                                                    |
| Votre mot de passe à été réinitialisé avec succès.             | "Vos Identifiants de l'ancien site ne fonctionnent pas sur ce<br>nouveau site, merci de créer un nouveau compte.<br>"Required fields                                                                |
| Vous pouvez des à present vous connecter à votre compte à      | Identifiant*                                                                                                    |
| de passe.                                                      | FR-0000880534-4                                                                                                    |
| Si vous n'avez pas demandé à réinitialiser votre mot de passe, | Mot de passe*                                                                                                    |
|                                                                | ·····                                                                                                    |
| Me connecter                                                   | Se souvenir de moi <u>Mot de passe oublié ?</u>                                                                                                    |
|                                                                | Connexion                                                                                                    |

## SI LE <u>DÉLAI DES 24H EST DÉPASSÉ</u> SEREZ AMENÉ À SAISIR VOTRE IDENTIFIANT POUR RECEVOIR UN E-MAIL ET PERSONNALISER VOTRE MOT DE PASSE

En cliquant sur « **Activez votre compte** », vous serez redirigé vers une page vous invitant à renseigner votre identifiant (présent dans le mail de bienvenue).

| Ce lien expire après 24 heures. 🔗 | Creation de mot de passe<br>Vous pouvez créer votre mot de passe en<br>indiquant votre identifiant ci-dessous (FR-<br>0000000000-admin) Vous recevrez alors un email<br>pour créer votre nouveau mot de passe. |
|-----------------------------------|----------------------------------------------------------------------------------------------------|
| os identifiants de connexion :    | *Required fields<br>Identifiant (ex: FR-00000000-admin)*<br>Identifiant (ex: FR-0000000000-admin                                                                                                    |
| Activez voire comple              | Je ne suis pas un robot                                                                                                    |

Cocher la case « **Je ne suis pas un robot** » et cliquez sur **« Envoyer ».** Vous allez recevoir un nouvel email vous permettant de créer votre mot de passe.

| L'ORÉAL<br>Active Cosmetics PRO            |                           |  |
|--------------------------------------------|---------------------------|--|
| Réinitialiser votre mot de passe           |                           |  |
| Vous avez oublié votre mot                 | de passe ?                |  |
| Cliquez sur le lien ci-dessous pour crée   | er un nouveau mot de      |  |
| passe. Attention, ce lien n'est va         | lable que 24h.            |  |
| Si vous n'êtes pas à l'origine de la demar | nde, veuillez ignorer cet |  |
| e-mail.                                    |                           |  |
| Réinitialiser mon mot de                   | passe                     |  |
| Vous avez des ques                         | tions ?                   |  |
| Veuillez consulter nos FAQ ou c            | ontactez nous             |  |
| Politique de Confidentia                   | lité                      |  |
| -                                          |                           |  |
| C1 - Internal u                            | se                        |  |

Cliquez sur « réinitialiser le mot de passe ». Vous allez automatiquement être redirigé vers une page. Créer votre mot de passe dans le champ « nouveau mot de passe » (1) puis réécrivez le une seconde fois dans le champ « confirmer le nouveau mot de passe » (2). Enfin, cliquez sur « Envoyez ». (3)

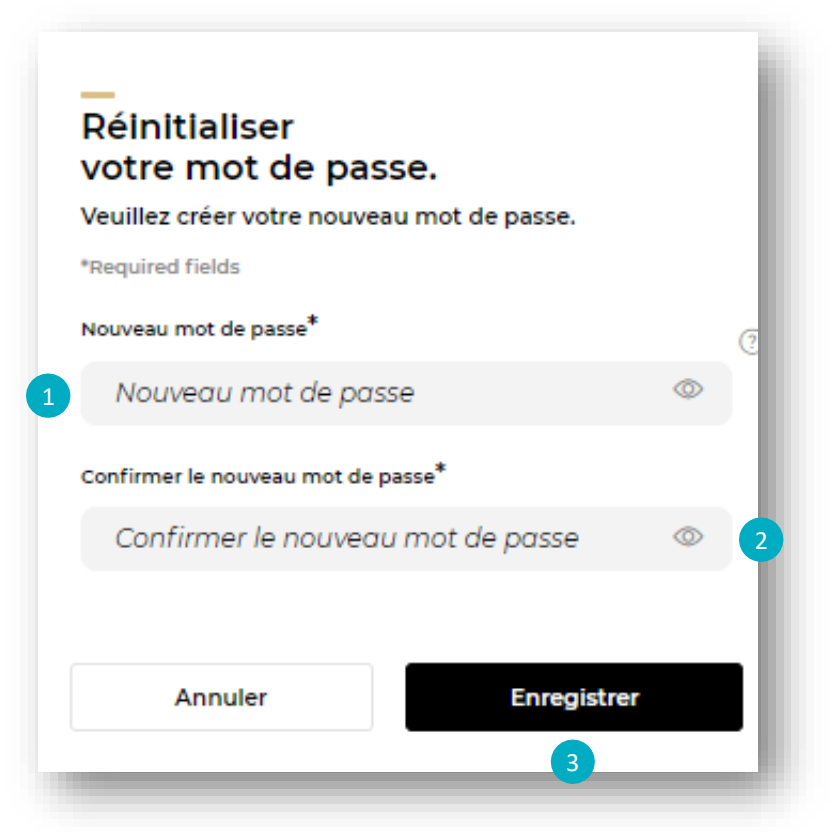

Un mail de confirmation vous sera envoyé par mail. Vous pourrez ainsi vous connecter au site en rentrant vos identifiants (présent dans le mail de bienvenue) et votre mot de passe.

| L'ORÉAL<br>Active Cosmetics PRO                                 | Déjà client sur ce site ?<br>Connectez-vous<br>Bienvenue sur L'Oréal Active Cosmetics Pro,<br>un site unique pour vos commandes créé<br>pour nos clients par L'Oréal Division<br>Cosmétique Active. |
|-----------------------------------------------------------------|----------------------------------------------------------------------------------------------------|
| Nouveau mot de passe confirmé                                   | Connectez-vous à votre compte pour accèder à<br>nos marques et à nos catalogues.                                                                                                    |
| Votre mot de passe à été réinitialisé avec succès.              | "Vos identifiants de l'ancien site ne fonctionnent pas sur ce<br>nouveau site, merci de créer un nouveau compte.<br>"Required fields                                                                |
| Vous pouvez dès à présent vous connecter à votre compte à       | Identifiant*                                                                                                    |
| l'aide de vos identifiants de connexion et de votre nouveau mot | FR-0000880534-4                                                                                                    |
| de passe.                                                       | Mot de passe*                                                                                                    |
| Si vous n'avez pas demandé à réinitialiser votre mot de passe,  |                                                                                                    |
| veuillez nous contacter.                                        |                                                                                                    |
|                                                                 | Se souvenir de moi Mot de pesse oublié ?                                                                                                    |
| Me connecter                                                    | Connexion                                                                                                    |
| C1 - Internal us                                                | a                                                                                                    |